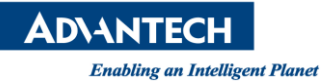

# AIR-030 Factory Test

| Date                   | 02/04/2023                 | Release Ver. | V1.0                |
|------------------------|----------------------------|--------------|---------------------|
| Category               | 🗆 FAQ 📕 SOP                | Release Note | Internal 🗆 External |
| Related OS             | Ubuntu 20.04               |              |                     |
| Abstract               | AIR-030 工廠測試文件             |              |                     |
| Keyword                | AIR-030, Factory test tool |              |                     |
| <b>Related Product</b> | N/A                        |              |                     |

## (一)介紹

開啟測試程式

1. 開啟桌面 Terminal 程式

2. 輸入底下指令

ubuntu@nvair030a1:~\$ cd advtest-factory/ ubuntu@nvair030a1:~/advtest-factory\$ sudo ./factory\_test\_nvidia.sh

7 Terminal

| 主程式   |                   |                                 |
|-------|-------------------|---------------------------------|
| Test  | nvair030a1 script | Version :                       |
|       |                   |                                 |
| (3)   | [eMMC] -          | [eMMC Read\Write] test          |
| (4)   | [SDcard] -        | [SDcard Read\Write]             |
| (5)   | [USB] -           | [USB DISK]                      |
| (12)  | [HDMI] -          | [Show Picture to HDMI] test     |
| (25)  | [CAN] -           | [Can bus] test                  |
| (28)  | [Audio] -         | [Audio codec line out] test     |
| (29)  | [GPIO] -          | [GPIO in/out] test              |
| (30)  | [TPM] -           | [TPM encryption] test           |
| (31)  | [M.2.B Key] -     | [NVME module] test              |
| (32)  | [M.2 E key] -     | [AW-CB375NF/EWM-W159M201E] test |
| (33)  | [PCIe x16] -      | [PCIE-2221NP] test              |
| (34)  | [COM] -           | [COM1 / RS232 loop test]        |
| (35)  | [COM] -           | [COM2 / RS232 loop test]        |
| (36)  | [COM] -           | [COM4 / RS232 loop test]        |
| (37)  | [COM] -           | [COM5 / RS232 loop test]        |
| (38)  | [RJ45] -          | [eth00] ping 192.168.0.1        |
| (39)  | [RJ45] -          | [eth01] ping 192.168.0.1        |
| (40)  | [RJ45] -          | [eth02] ping 192.168.0.1        |
| (41)  | [Burning] -       | [CPU GPU MEMORY]                |
| (E/e) | exit test         |                                 |
|       |                   |                                 |
| selec | t function :      |                                 |
|       |                   |                                 |

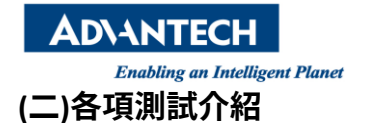

(3) [eMMC] - [eMMC Read\Write] test

測試 EMMC 讀寫。

select function : 3

Test Log Directory : ./logs/temp/20220421130908/

\_\_\_\_\_

[eMMC] - [eMMC Read\Write]

Press any key to continue...

: SUCCESS

(4) [SDcard] - [SDcard Read\Write] 測試 SD card 讀寫。測試前請確定 SD card 有格式化好

select function : 4

### Test Log Directory : ./logs/temp/20220421132130/

[SDcard] - [SDcard Read\Write] Press any key to continue...

: SUCCESS

(5) [USB] - [USB DISK]

測試隨身碟讀寫,可以全部 USB 槽都插上隨身碟去測試,但建議一個一個測試才知道測試結果。測試前請確定 隨身碟有格式化好

select function : 5

Test Log Directory : ./logs/temp/20220421131558/

/dev/sda start testing backing up...done writing 1024 bytes data ...done reading & comparing ...done restoring ...done

SUCCESS

Press any key to continue...

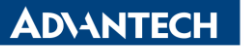

(12) [HDMI] - [Show Picture to HDMI] test

顯示一張圖片到畫面上,倘若有則輸入 y,若沒有輸入 n,重新顯示則輸入 r

Interactive Test [HDMI] - [Show picture to HDMI]

Look at the HDMI Display

Did you see the picture on the HDMI display? (y/n/r[etry]):

若有顯示,桌面會彈出一個視窗

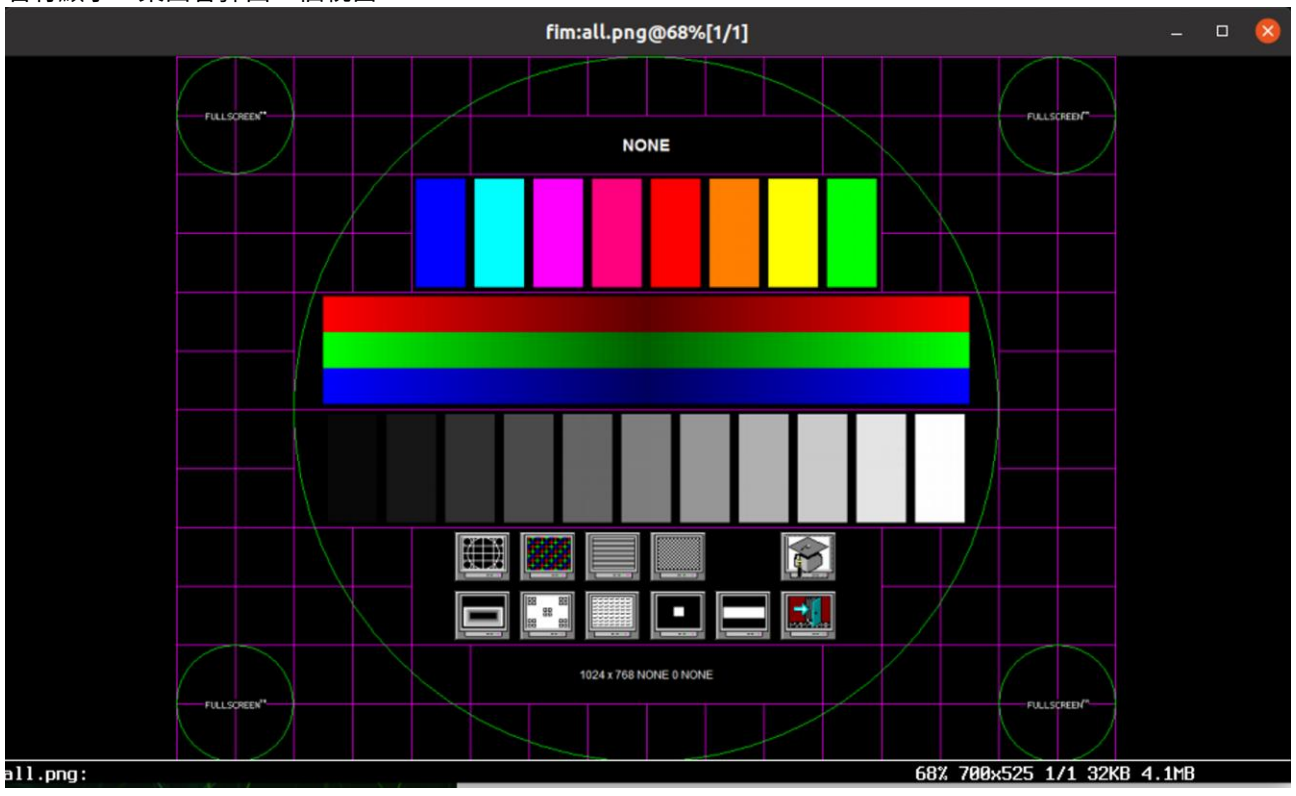

(25) [CAN] - [Can bus] test 接上字句測試

select function : 25

Test Log Directory : ./logs/temp/20230204031854/

\_\_\_\_\_

[CAN bus test] - [CAN bus] Press any key to continue...

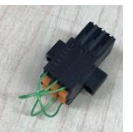

: SUCCESS

| Α | D/7 | NT | ECH |  |
|---|-----|----|-----|--|
|   |     |    |     |  |

(28) [Audio] - [Audio codec line out] test

播放聲音測試,遇到"Press any key to continue",按任意鍵才開始撥放,成功請輸入 y,沒聽到聲音請按 n,重 聽請按 r

select function : 28

| Test Log Directory : ./logs/temp/20230204032423/                                                                                                    |           |
|----------------------------------------------------------------------------------------------------|-----------|
| Interactive Test [Audio] - [Audio input\output]<br>Playing the audio file for 5 seconds<br>Press any key to continue<br>Did you hear the recorded audio? (y/n/r[etry]): y<br>[Audio] - [Audio input\output] | : SUCCESS |
| Press any key to continue                                                                                                    |           |

| (29) [GPIO] - [GPIO in/out] test                                                                                    |                       |               |
|----------------------------------------------------------------------------------------------------|-----------------------|---------------|
| 接上字句測試                                                                                                    |                       |               |
| select function : 29                                                                                                |                       |               |
| Test log Directory : $(\log (tom)/20220204052141)$                                                                  |                       |               |
|                                                                                                    |                       |               |
| [DIO] - [DIO TEST]                                                                                                  | : [20230204.05.21.41] | (count:1 / 2) |
| write 0 value to gpio OUT : gpio300                                                                                 |                       |               |
| write 0 value to gpio OUT : gpio301                                                                                 |                       |               |
| write 0 value to gpio OUT : gpio302                                                                                 |                       |               |
| write 0 value to gpio OUT : gpio303                                                                                 |                       |               |
| write 0 value to gpio OUT : gpio304                                                                                 |                       |               |
| write 0 value to gpio OUT : gpio305                                                                                 |                       |               |
| write 0 value to gpio OUT : gpio306                                                                                 |                       |               |
| write 0 value to gpio OUT : gpio307                                                                                 | _                     |               |
| gpio IN pin : gpio308 is the same as gpio OUT pin- [PASS                                                            |                       |               |
| gpio IN pin : gpio309 is the same as gpio OUT pin- [PASS                                                            |                       |               |
| gpio IN pin : gpio310 is the same as gpio OUT pin- [PASS                                                            |                       |               |
| gpio IN pin : gpio311 is the same as gpio OUT pin- [PASS                                                            |                       |               |
| gpio in pin : gpio312 is the same as gpio OUT pin- [PASS                                                            |                       |               |
| gpio IN pin : gpio313 IS the same as gpio OUT pin- [PASS                                                            |                       |               |
| gpio IN pin : gpio314 IS the same as gpio OUT pin- [PASS<br>gpio IN pin , gpio315 is the same as gpio OUT pin [PASS |                       |               |
| $[20230204 \ 05 \ 21 \ 42]$ (count:2 / 2)                                                                           |                       |               |
| write 1 value to gnio OUT : $gnio300$                                                                               |                       |               |
| write 1 value to gpio OUT : gpio300                                                                                 |                       |               |
| write 1 value to gpio our : gpiosof                                                                                 |                       |               |
| write 1 value to gpio OUT : gpio303                                                                                 |                       |               |
| write 1 value to gpio OUT : gpio304                                                                                 |                       |               |
| write 1 value to gpio OUT : gpio305                                                                                 |                       |               |
| write 1 value to gpio OUT : gpio306                                                                                 |                       |               |
| write 1 value to gpio OUT : gpio307                                                                                 |                       |               |
| gpio IN pin : gpio308 is the same as gpio OUT pin- [PASS                                                            |                       |               |
| gpio IN pin : gpio309 is the same as gpio OUT pin- [PASS                                                            | 5]                    |               |
| gpio IN pin : gpio310 is the same as gpio OUT pin- [PASS                                                            | 6]                    |               |
| gpio IN pin : gpio311 is the same as gpio OUT pin- [PASS                                                            | 5]                    |               |
| gpio IN pin : gpio312 is the same as gpio OUT pin- [PASS                                                            |                       |               |
| gpio IN pin : gpio313 is the same as gpio OUT pin- [PASS                                                            |                       |               |
| gpio IN pin : gpio314 is the same as gpio OUT pin- [PASS                                                            |                       |               |
| gpio in pin : gpio315 is the same as gpio OUT pin- [PASS                                                            |                       |               |
| Test is completed!!!                                                                                                |                       |               |
| press any key to continue                                                                                           |                       |               |
| SUCCESS                                                                                                    |                       |               |

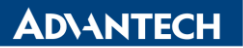

(30) [TPM] - [TPM encryption] test select function : 30

Test Log Directory : ./logs/temp/20230204052351/

[TPM] - [TPM SELFTEST command]

Press any key to continue...

(31) [M.2.B Key] - [NVME module] test 測試 NVME 讀寫,請接字句。

# select function : 31 Test Log Directory : ./logs/temp/20230204053653/ NVME partition nvme0n1p1 exist [M2] - [NVME test] /dev/nvme0n1p1 start testing backing up...done writing 1024 bytes data ...done reading & comparing ...done restoring ...done SUCCESS Press any key to continue...

(32) [M.2 E key] - [AW-CB375NF/EWM-W159M201E] test 測試是否有認到 AW-CB375NF 模組,先調整 dip switch

LAN3 MKE SW1-SW1:ON

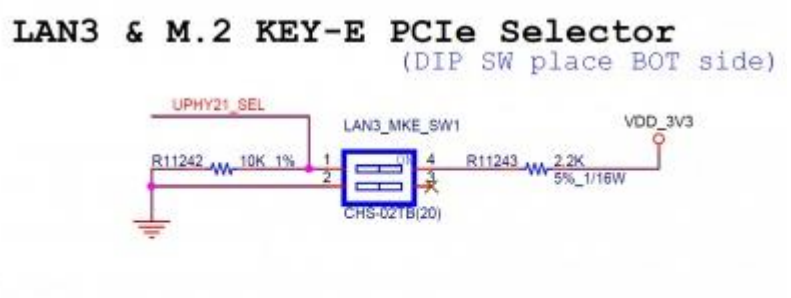

| SW1 | SW2 | PCIe Function                       |
|-----|-----|-------------------------------------|
| ON  | -   | PCIe switch to M.2-E (LAN3 disable) |
| OFF | -   | PCIe switch to LAN3 (M.2-E disable) |

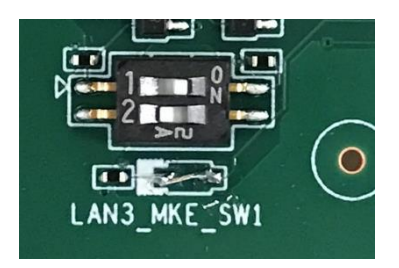

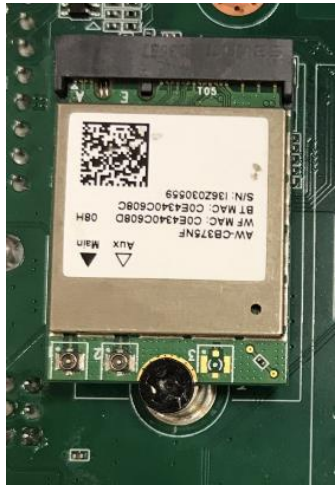

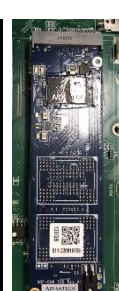

: SUCCESS

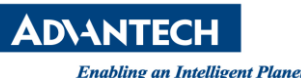

select function : 32

Test Log Directory : ./logs/temp/20230204073124/

Bus 001 Device 004: ID 13d3:3549 IMC Networks

SUCCESS Press any key to continue...

(33) [PCIe x16] - [PCIE-2221NP] test 測試字句如下,右側是轉接板,左邊是一個 PCIE to LAN 板

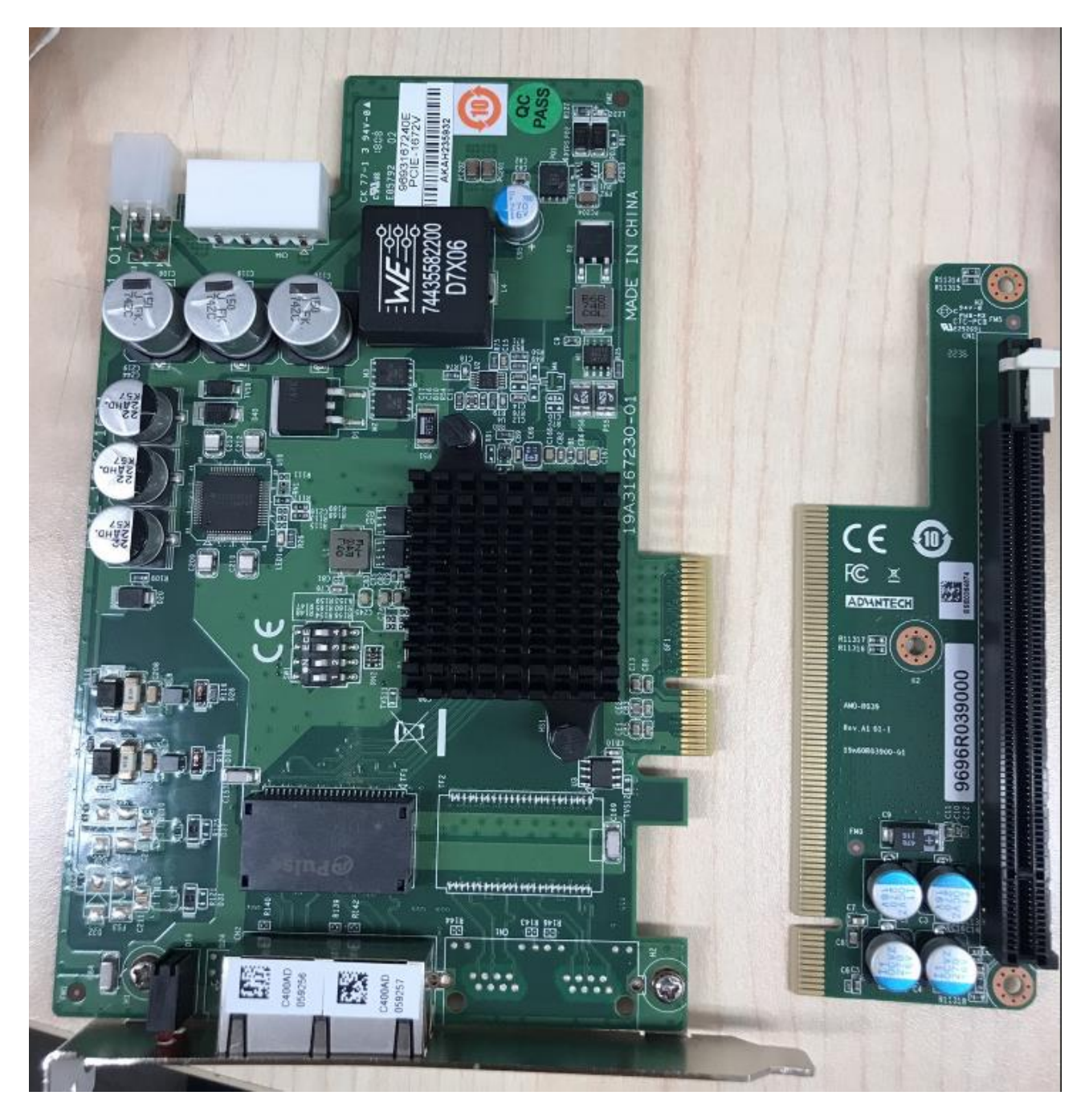

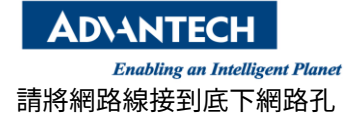

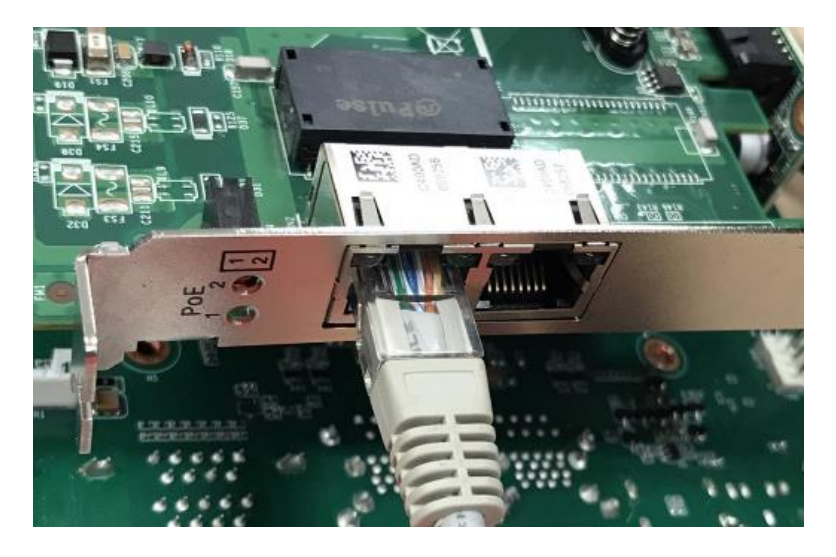

測試過程,第一步直接按 enter,第二步輸入 ping 到遠端的 IP,預設是 192.168.0.1

select function : 33 Test Log Directory : ./logs/temp/20230204055856/ Interactive Test [PCIe x16] - [PCIE-2221NP] INTERFACE:eth0 Device eth0 down! Device eth0 up eth0 state up! Please input request DHCP yes=1 or no=0(enter timeout value (default:1)): DHCP\_TIMEOUT 1 udhcpc: started, v1.30.1 udhcpc: sending discover udhcpc: sending select for 172.22.28.180 udhcpc: lease of 172.22.28.180 obtained, lease time 604800 dhcp\_ip:udhcpc: sending select for 172.22.28.180 get IP Address Please input PING\_IP(enter to default:192.168.0.1): 8.8.8.8 PING\_IP 8.8.8.8 0% ping 8.8.8.8 pass! SUCCESS

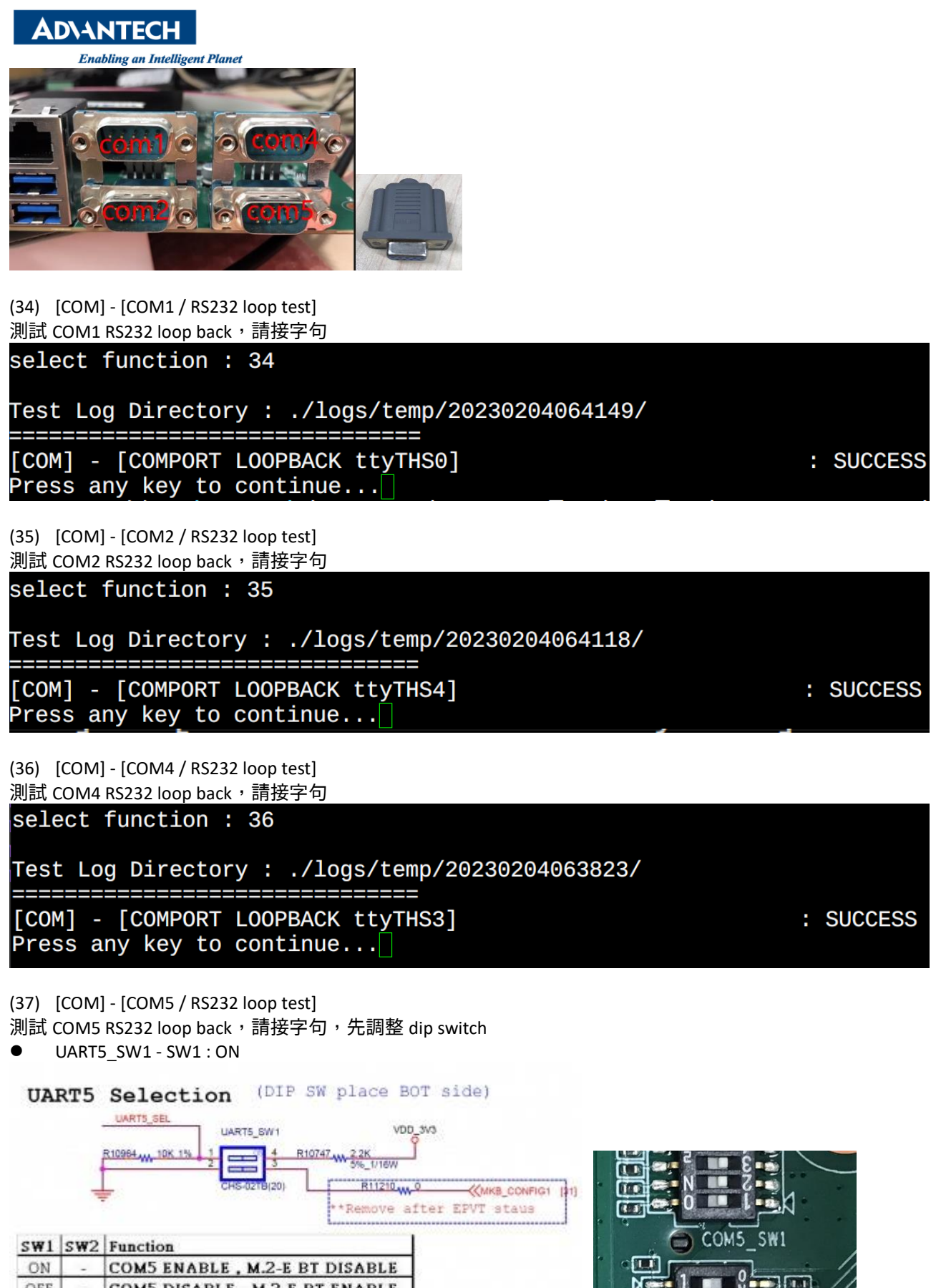

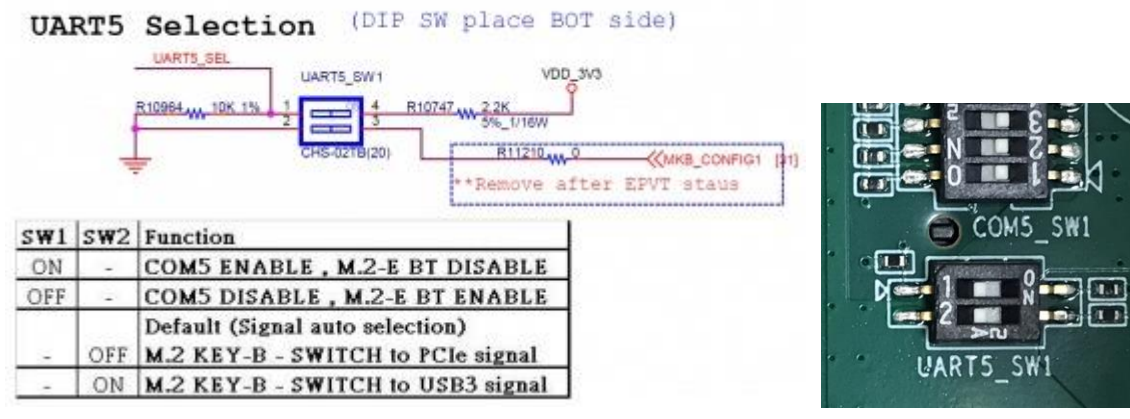

| AD\ANTECH                                                                                                    |               |
|----------------------------------------------------------------------------------------------------|---------------|
| Enabling an Intelligent Planet                                                                                                    |               |
| select function : 37                                                                                                    |               |
| Test Log Directory : ./logs/temp/20230204064022/<br>                                                                                                    |               |
| [COM] - [COMPORT LOOPBACK ttyTHS1]<br>Press any key to continue                                                                                                    | : SUCCESS     |
| (38) [RJ45] - [eth00] ping \$PING_SERVER<br>位置<br>迎試過程 第二步支持 1 - 第二步转 3                                                                                                    |               |
| 测试逾程,弟一步且按按 enter,弟—少输入 ping 到退端的 IP, 預設是 192.168.0.1                                                                                                    |               |
| Select function : 38                                                                                                    |               |
| Test Log Directory : ./logs/temp/20230204065248/<br>                                                                                                    |               |
| <pre>Interactive Test [RJ45 eth00] - [GBE]<br/>INTERFACE:eth00<br/>Device eth00 down!<br/>Device eth00 up<br/>eth00 state up!<br/>Please input request DHCP yes=1 or no=0(enter timeout value<br/>DHCP_TIMEOUT 1<br/>udhcpc: started, v1.30.1<br/>udhcpc: sending discover<br/>udhcpc: sending select for 172.22.28.194<br/>udhcpc: lease of 172.22.28.194 obtained, lease time 604800<br/>dhcp_ip:udhcpc: sending select for 172.22.28.194</pre> | (default:1)): |
| <pre>get IP Address Please input PING_IP(enter to default:192.168.0.1): 8.8.8.8 PING_IP 8.8.8.8</pre>                                                                                                    |               |
| ping 8.8.8.8 pass!<br>SUCCESS                                                                                                    |               |
| Press any key to continue                                                                                                    |               |

(39) [RJ45] - [eth01] ping \$PING\_SERVER

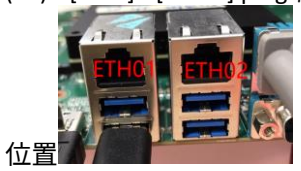

測試過程,第一步直接按 enter,第二步輸入 ping 到遠端的 IP,預設是 192.168.0.1

AD\ANTECH Enabling an Intelligent Plane select function : 39 Test Log Directory : ./logs/temp/20230204065138/ \_\_\_\_\_ Interactive Test [RJ45 eth01] - [GBE] INTERFACE:eth01 Device eth01 down! Device eth01 up eth01 state up! Please input request DHCP yes=1 or no=0(enter timeout value (default:1)): DHCP\_TIMEOUT 1 udhcpc: started, v1.30.1 udhcpc: sending discover udhcpc: sending select for 172.22.28.190 udhcpc: lease of 172.22.28.190 obtained, lease time 604800 dhcp\_ip:udhcpc: sending select for 172.22.28.190 get IP Address Please input PING\_IP(enter to default:192.168.0.1): 8.8.8.8 PING\_IP 8.8.8.8 0% ping 8.8.8.8 pass! SUCCESS

(40) [RJ45] - [eth02] ping \$PING\_SERVER

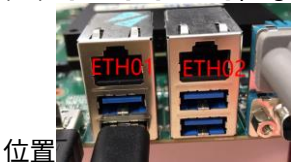

測試過程,第一步直接按 enter,第二步輸入 ping 到遠端的 IP,預設是 192.168.0.1 select function : 40 Test Log Directory : ./logs/temp/20230204064521/ Interactive Test [RJ45 eth02] - [GBE] INTERFACE:eth02 Device eth02 down! Device eth02 up eth02 state up! Please input request DHCP yes=1 or no=0(enter timeout value (default:1)): DHCP\_TIMEOUT 1 udhcpc: started, v1.30.1 udhcpc: sending discover udhcpc: sending select for 172.22.28.172 udhcpc: lease of 172.22.28.172 obtained, lease time 604800 dhcp\_ip:udhcpc: sending select for 172.22.28.172 get IP Address Please input PING\_IP(enter to default:192.168.0.1): 8.8.8.8 PING\_IP 8.8.8.8 0% ping 8.8.8.8 pass! SUCCESS

Press any key to continue... $\square$ 

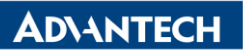

#### (41) [Burning] - [CPU GPU MEMORY] 對 CPU / GPU / Memory 做燒機測試,時間未限定

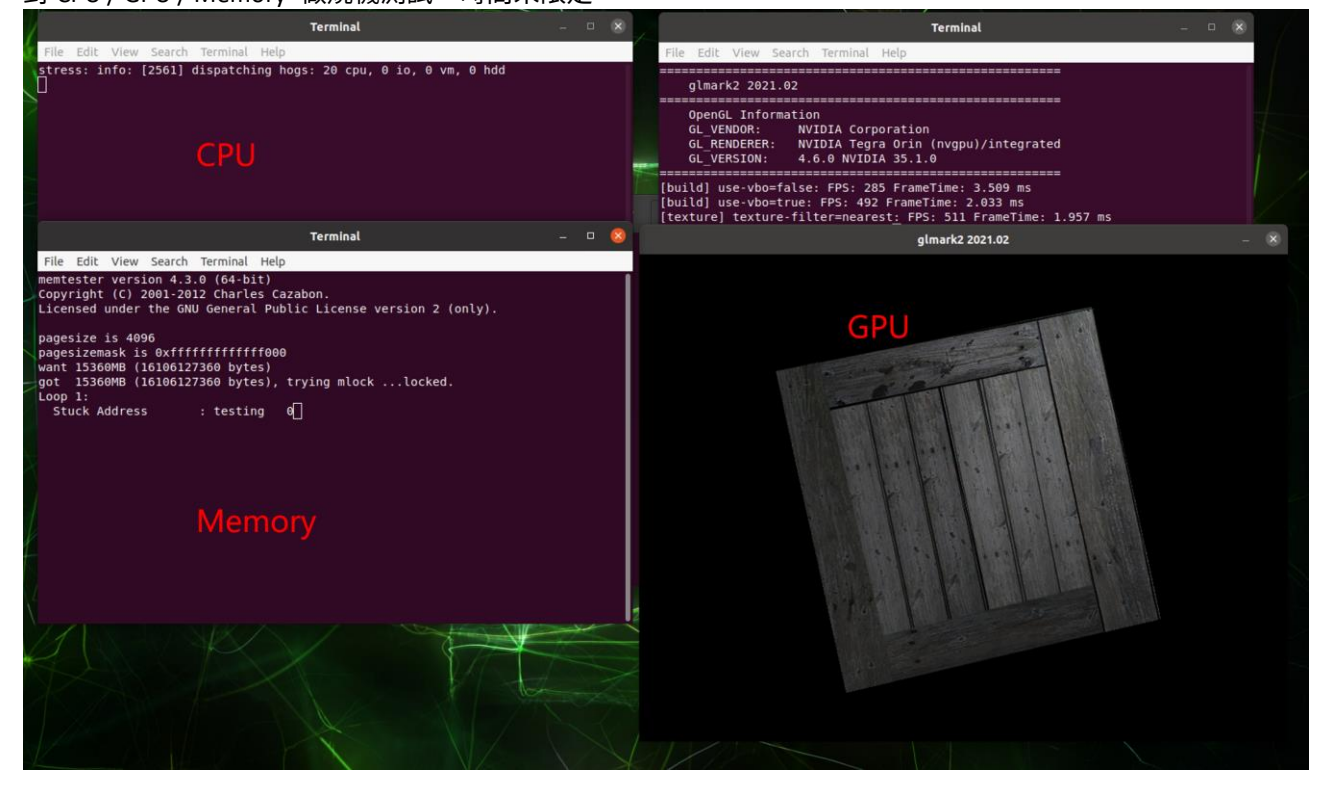

AD\ANTECH Enabling an Intelligent Planet (三)Image 燒錄

1.準備 Host 與 AIR-030 各一台

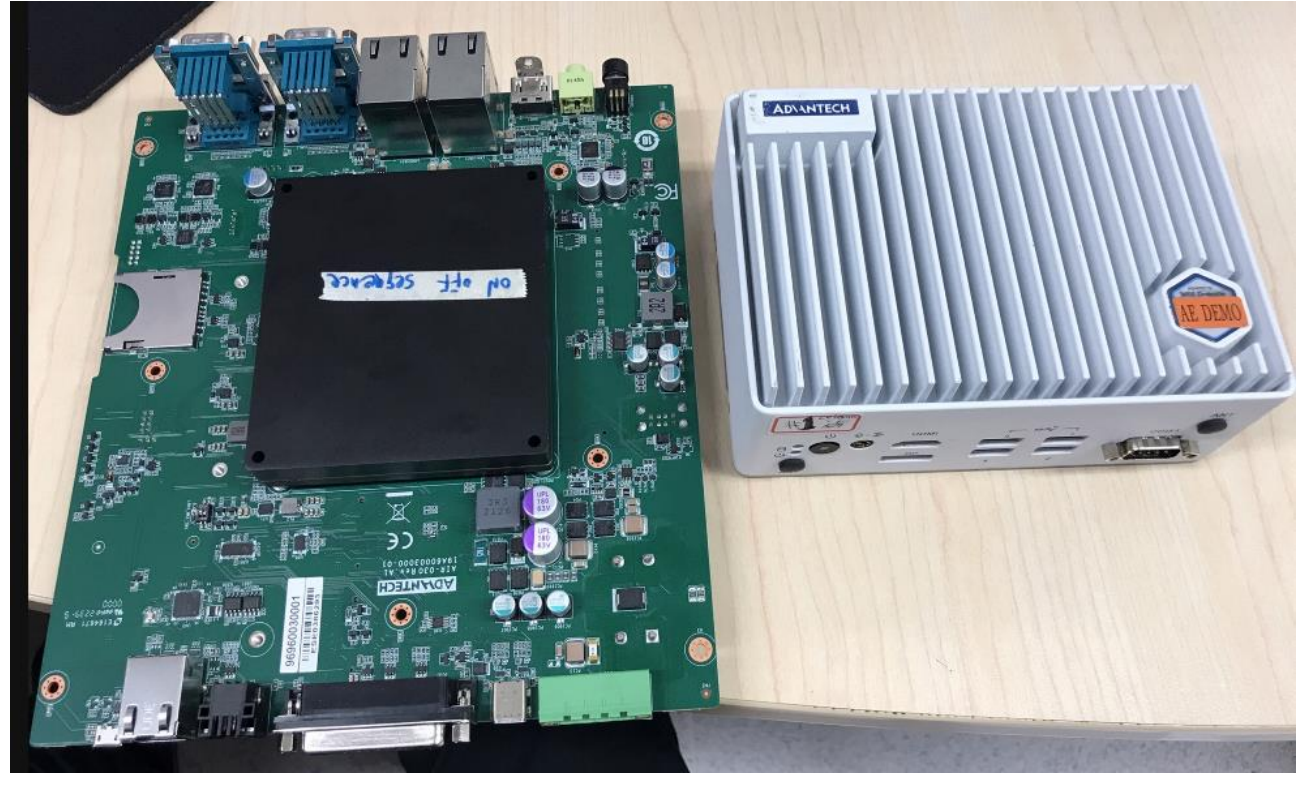

### 2.使用 Micro USB 線連接兩個裝置 AIR-030 USB-OTG 孔\_\_\_\_\_

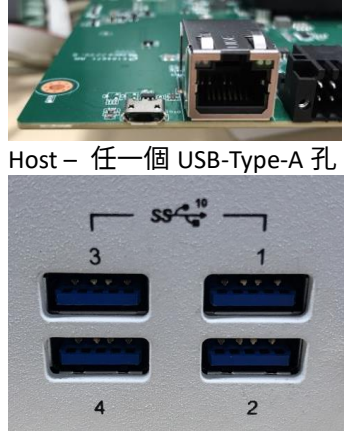

3.AIR-030 上電 電源按鈕會亮橘燈

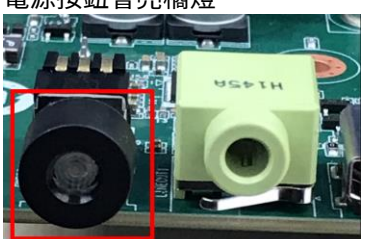

按住 recovery button (在 AIR-030 背面)

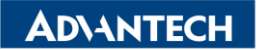

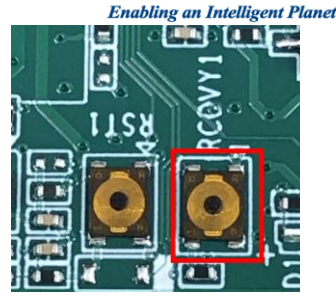

再按 Power 按鈕

檢查是否有在 Recovery 的狀態 a.前往 Host 機器 b.按快捷鍵 ctrl+alt+t,會彈出命令提示字元視窗,輸入 \$ ei-52@ei52-Default-string:~\$ lsub 看到 nVidia 表示有偵測到 ei-52@ei52-Default-string:~\$ lsusb Bus 002 Device 002: ID 8564:4100 Transcend Information, Inc. USB3.1 Hub Bus 002 Device 001: ID 1d6b:0003 Linux Foundation 3.0 root hub Bus 001 Device 006: ID 0955:7223 NVIDIA Corp. APX Bus 001 Device 006: ID 046d:c077 Logitech, Inc. M105 Optical Mouse Bus 001 Device 005: ID 8564:1000 Transcend Information, Inc. JetFlash Bus 001 Device 003: ID 0461:0010 Primax Electronics, Ltd HP PR1101U / Primax PMX-KPR1101U Keyboard Bus 001 Device 002: ID 8564:4100 Transcend Information, Inc. USB2.1 Hub Bus 001 Device 001: ID 1d6b:0002 Linux Foundation 2.0 root hub ei-52@ei52-Default-string:~\$ □

4.拷貝 image 檔案 (假設 image 已經在隨身碟)

a.點擊工作列上的 icon b.對著 image 檔案按滑鼠右鍵,選擇"copy to" c.選擇桌面的 air030image 資料夾

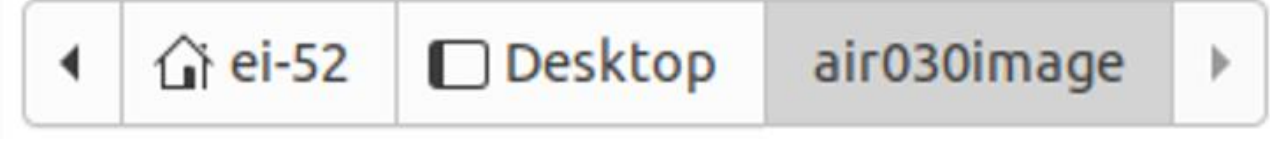

d.等底下紅色 progress 跑完,代表拷貝完畢

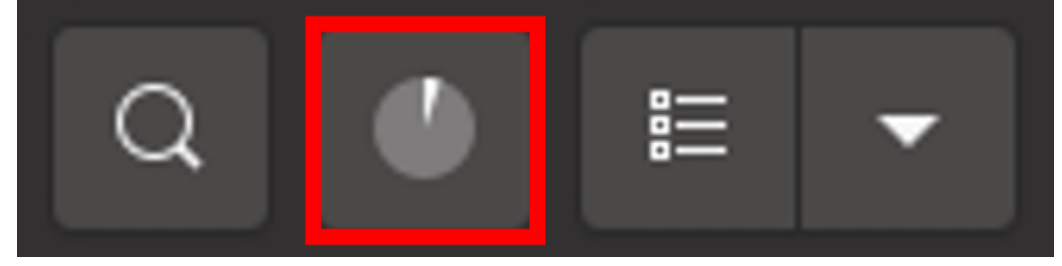

5.燒錄 (耗費時間 12 分 10 秒)
b.按快捷鍵 ctrl+alt+t, 會彈出命令提示字元視窗,輸入
進入 air030image 資料夾
ei-52@ei52-Default-string:~\$ cd Desktop/air030image/
解壓縮 image
ei-52@ei52-Default-string:~/Desktop/air030image\$ tar -zxf air030\_factory\_test\_20230204.tar.gz
進入燒錄位置
root@ei52-Default-string:/home/ei-52/Desktop/air030image\$ cd bootloader/
切換 root 使用者
ei-52@ei52-Default-string:~/Desktop/air030image/bootloader\$ sudo -s
燒錄
root@ei52-Default-string:/home/ei-52/Desktop/air030image/bootloader# source flashcmd.txt

燒錄完畢時 Host 端的命令提示視窗會顯示

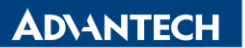

[ 770.8107 ] Flashing completed

[ 770.8109 ] Coldbooting the device [ 770.8136 ] tegrarcm\_v2 --chip 0x23 0 --ismb2 [ 770.8157 ] MB2 version 01.00.0000 [ 770.9731 ] Coldbooting the device [ 770.9765 ] tegrarcm\_v2 --chip 0x23 0 --reboot coldboot [ 770.9786 ] MB2 version 01.00.0000 root@ei52-Default-string:/home/ei-52/Desktop/air030image/bootloader#

若要刪除舊的檔案 進入 air030image 資料夾 ei-52@ei52-Default-string:~\$ cd Desktop/air030image/ 燒除所有檔案 ei-52@ei52-Default-string:~\$ rm . -rf